## Duke Energy Battery Program enrollment guidance document

Franklin Home Power customers can enroll in the Duke Energy Battery Program through the FranklinWH App.

The enrollment steps are described below.

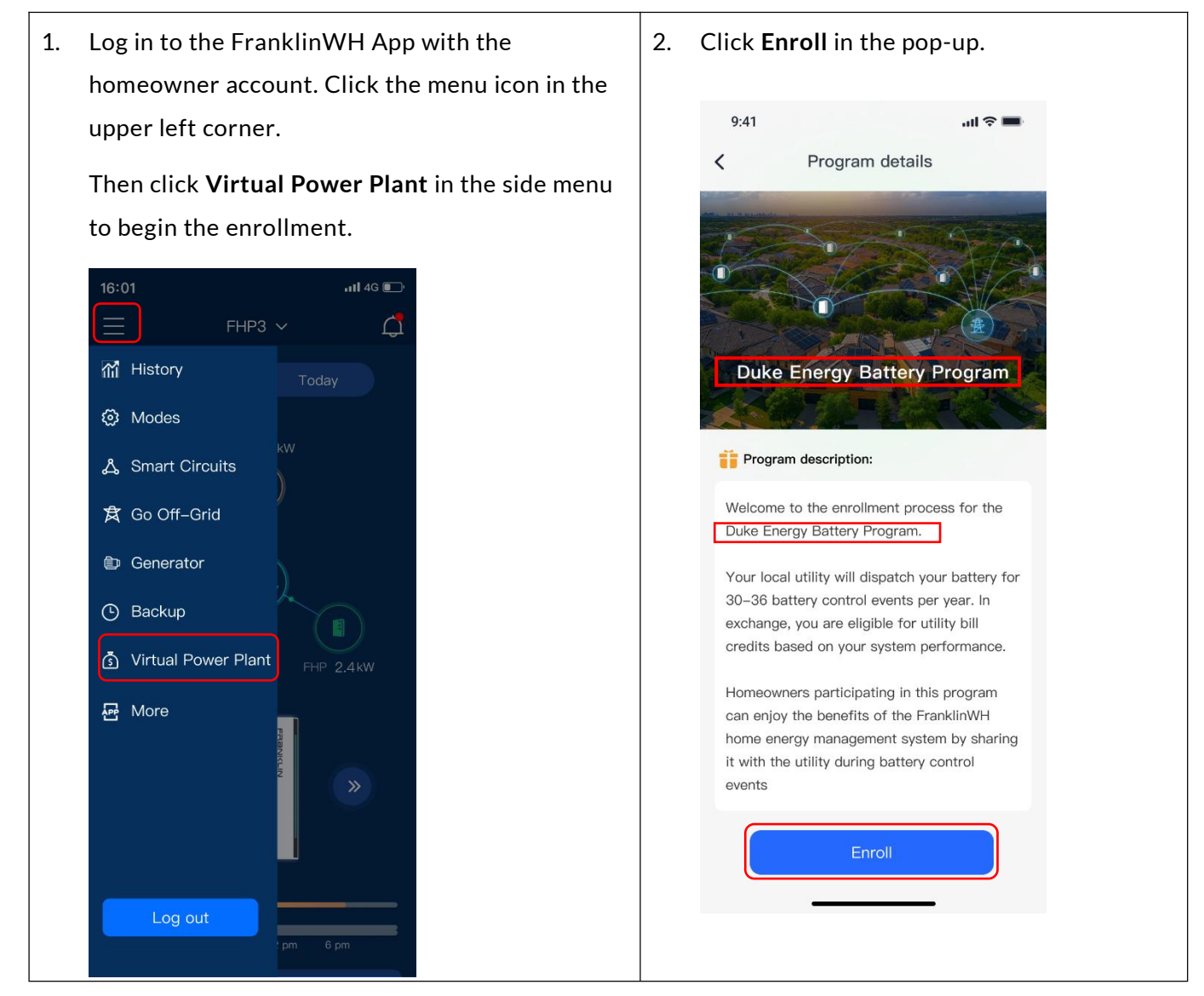

## FRANKLINWH

| 3. | Check or input your personal info in the Submit the information page. You need to review and then tick the checkbox to agree to the Terms & Conditions. Then click the Submit bar at the bottom to submit the application.                                                                 | 4. | You will receive push notifications below once the<br>enrollment information has been submitted<br>successfully.<br>"Thank you for applying to the Duke Energy Battery<br>Program. You will receive an email or message in-App<br>with your application status in the next 2 weeks."<br>The Enrollment information status in the Program<br>details page will be "Pending" until you are accepted<br>into the program. Accepted customers will see "xxx"<br>as their status.<br>Click the Enrollment information bar to enter the<br>Enrollment information details page to check<br>the submitted information.<br>You can click the Unenroll bar to opt out of the<br>program or a control event, if needed, but note that<br>opting out of the program may mean that you no<br>longer receive monthly bill credits. |
|----|----------------------------------------------------------------------------------------------------|----|----------------------------------------------------------------------------------------------------|
|    | Your Name and Home Address *     First Name *     Address Line 1 *     Address Line 2 (Apt.)     City *     State *     Zip Code *     Your Number *     Itility Account Number *     Itility Account Number *     Itility Code to the Duke Energy Battery Program     Iterm & Conditions. |    | the submitted information.<br>You can click the Unenroll bar to opt out of the<br>program or a control event, if needed, but note that<br>opting out of the program may mean that you no<br>longer receive monthly bill credits.                                                                                                    |
|    |                                                                                                    |    | Utility Account Number 177890 Lagree to the Duke Energy Battery Program Term & Conditions. Unenroll Unenroll                                                                                                    |

5. A result notification will also be sent once the utility has reviewed the application.

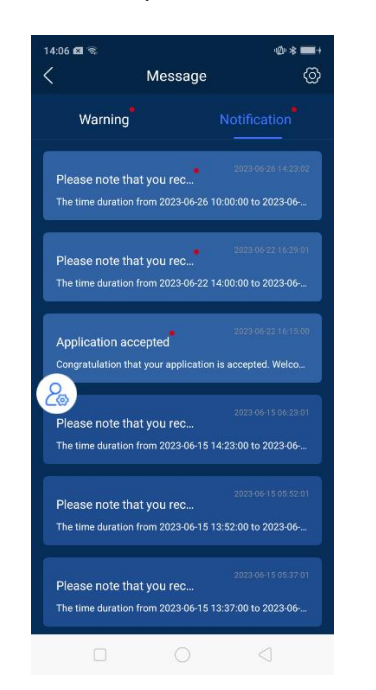

Program details

Duke Energy Battery Program

Enrollment information

2023-05-18 13:00-14:00

Event list

9:41

<

The **Enrollment information** status will turn to be **"Accepted"** or **"Rejected"** depending on the result.

all 🕆 💻

Accepted >

Active >

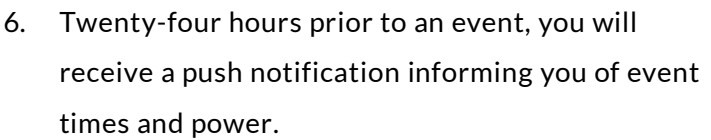

## Example:

"The time duration from [Date][Time] to [Time], power xx kW.

Default you accept it."

Click **Event list** bar in **Program details** page (shown in the previous step) to enter **Event list** page. Hit the specific event to check the event details.

Participate in the event is enabled by default.

| ID : 12345                                                                                                    | Active                                                                     | Event ID 10245                           |                                              | 4.0              |
|----------------------------------------------------------------------------------------------------|----------------------------------------------------------------------------|------------------------------------------|----------------------------------------------|------------------|
| 07:00 - 2 hour                                                                                                    | rs → 09:00                                                                 | Event ID 12345                           |                                              | AC               |
| PM 2023-05                                                                                                    | 508 PM                                                                     | Start time                               | 2023-05-08                                   | 07:00            |
| Supply Power :                                                                                                    | БkW                                                                        | End time                                 | 2023-05-08                                   | 09:00            |
| D : 12345                                                                                                    | Cancelled                                                                  | Supply Power                             |                                              | 5                |
| 07:00 2 hour<br>PM 2023-05                                                                                                    | ars → 09:00<br>5-08 PM                                                     | Bartioinata in t                         | ha avant                                     |                  |
|                                                                                                    |                                                                            | Fallicipate III t                        | le event                                     |                  |
| Supply Power:                                                                                                    | 5kW                                                                        |                                          |                                              |                  |
| Supply Power:                                                                                                    | 5kW                                                                        | Please notice tha<br>4 times will affec  | t Opt-out the event<br>t the incentives issu | ts more<br>Jance |
| Supply Power:<br>ID : 12345                                                                                                    | 5kW<br>Completed                                                           | Please notice tha<br>4 times will affec  | t Opt-out the event<br>t the incentives issu | ts more<br>uance |
| Supply Power:<br>ID : 12345<br>07:00 - 2 hour<br>PM 2023-05                                                                           | 5kW<br>Completed<br>rrs → 09:00<br>5-08 PM                                 | Please notice tha<br>4 times will affec  | t Opt-out the event<br>t the incentives issu | ts more<br>Jance |
| Supply Power:<br>ID : 12345<br>07:00 2023-05<br>Supply Power:                                                                         | 5kW<br>Completed<br>rs → 09:00<br>-08 PM<br>5kW                            | Please notice tha<br>4 times will affect | t Opt-out the event                          | ts more<br>uance |
| Supply Power:<br>D : 12345<br>07:00 2023-05<br>Supply Power:<br>D : 12345                                                             | 5kW<br>Completed<br>rs → 09:00<br>PM<br>5kW<br>Pending                     | Please notice tha<br>4 times will affec  | t Opt-out the event                          | ts more<br>uance |
| Supply Power:<br>ID : 12345<br>07:00 2023-05<br>Supply Power:<br>ID : 12345<br>07:00 2023-05<br>PM 2023-05                            | 5k₩<br>Completed<br>rs → 09:00<br>PM<br>5kW<br>Pending<br>rs → 09:00<br>PM | Please notice tha<br>4 times will affect | t Opt-out the event                          | ts more<br>uance |
| Supply Power:<br>ID : 12345<br>07:00 2 hou<br>PM 2023-05<br>Supply Power:<br>ID : 12345<br>07:00 2 hou<br>PM 2023-05<br>Supply Power: | 5kW<br>Completed<br>Fra O9:00<br>PM<br>5kW<br>Pending<br>Ma<br>SkW         | Please notice tha<br>4 times will affect | t Opt-out the event                          | ts more<br>uance |

contact your installer.